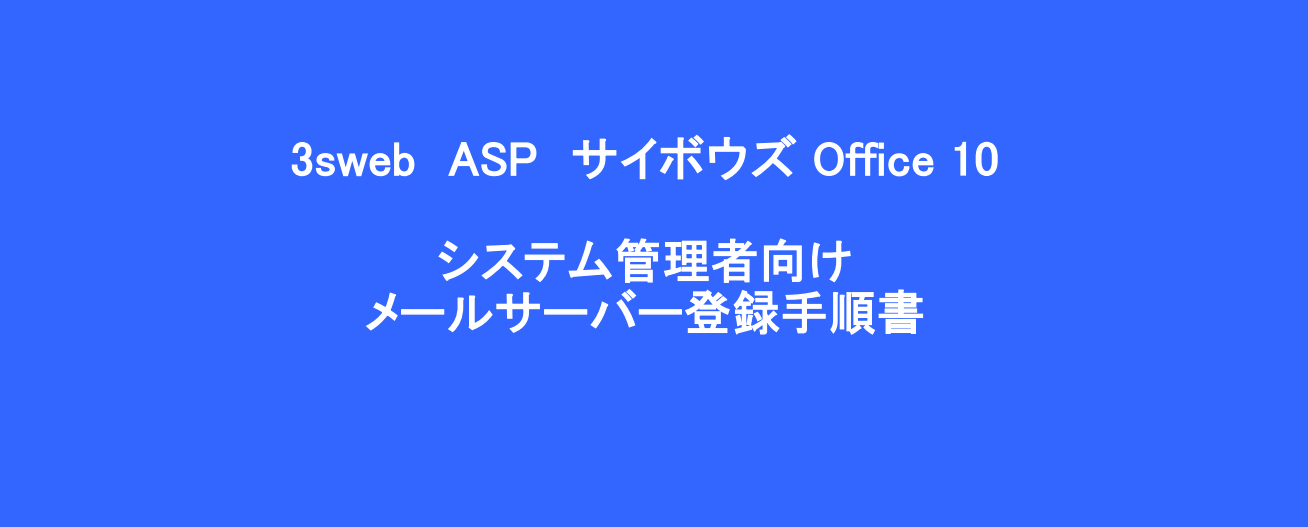

シャープマーケティングジャパン株式会社

ビジネスソリューション社

第1版 2013/11/18

## メールサーバー(既設)

1メールサーバー(既設)

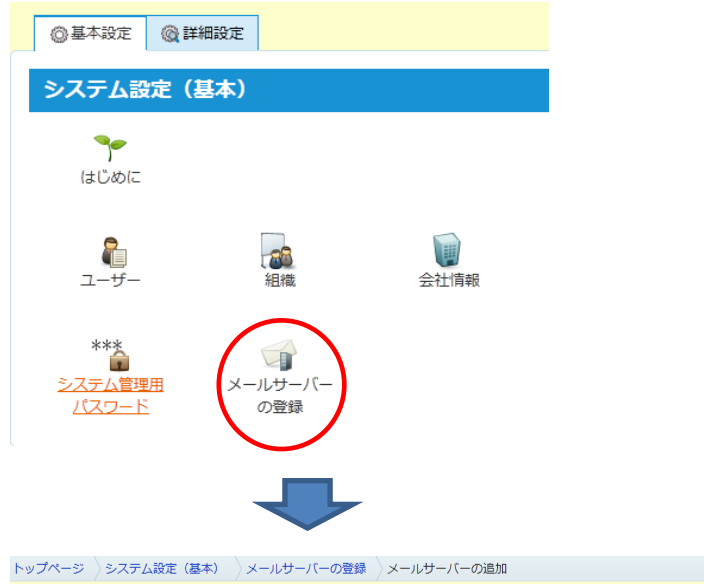

| 「ールサーバーの追     | 加」 (*は必須項目です。#は半角数値項目です。)<br>                                                                        |
|---------------|----------------------------------------------------------------------------------------------------|
| メールサーバー名*     |                                                                                                    |
| — 🛃 受信メールサーバー | (POP3)                                                                                               |
| サーバー名*        |                                                                                                    |
| ポート番号*#       | 110                                                                                                  |
| 通信方法          | □ 通信を暗号化する [SIL ]                                                                                    |
| 認証方法          | ■ APOP認証を行う                                                                                          |
|               |                                                                                                    |
| - さらメールサーハー   | (SMTP)                                                                                               |
| サーバー名*        |                                                                                                    |
| ポート番号*#       | 25                                                                                                   |
| 通信方法          | □通信を暗号化する SSL                                                                                        |
| 認証方法          | 「SMTP認証を行う」と「受信後に送信を行う」を同時に設定できませ                                                                    |
|               |                                                                                                    |
|               | <ul> <li>□ SMITF認証を行う LOGIN </li> <li>□ SMITF認証を行う LOGIN </li> <li>□ SPITFF 一名とパフロ にちは田本!</li> </ul> |
|               | <ul> <li>         ・・・・・・・・・・・・・・・・・・・・・・・・・・・・・</li></ul>                                            |
|               | ◎ 受信後に送信を行う (POP before SMTP)                                                                        |
|               | └ 送信までの待ち時間 0秒 ▼                                                                                     |
|               | 追加する キャンセルする                                                                                         |
|               |                                                                                                    |

|   | ■ メールサーバー(既設)とは、                                               |
|---|----------------------------------------------------------------|
|   | Office10上で社内外とのEメールでやりと<br>りをする場合に利用するメールサーバー                  |
|   | です。                                                            |
|   | ※別途メールアカウントか必要です。                                              |
|   | ご利用のEメールサーバーを登録します。<br>設定に誤りやエラーになった場合は登録                      |
|   | できません。                                                         |
|   | インターネットエに公開されているサーバーか社内イントラネットの場合はファイ                          |
|   | ヤーウォールなどで社外からのアクセスが制限されていたいメールサーバーを登                           |
|   | 録してください。                                                       |
|   | また設定内容についてはメールサーバー<br>に合わせて設定する必要がありますので                       |
|   | 対応のプロバイダーまたはメールサー                                              |
|   | ハー管理省にお問い合わせくにさい。                                              |
|   |                                                                |
|   | <ul> <li>受信サーバー名(POP3)</li> <li>POP3サーバー名を入力してください。</li> </ul> |
|   | ■ ポート番号                                                        |
|   | 初期值 110                                                        |
|   | ■ 通信方法<br>(暗号化する場合はチェックし暗号化方式)                                 |
|   | を選択します)                                                        |
|   |                                                                |
|   | (APOP認証する場合はチェックします)                                           |
|   | 認証に利用するメールアカウント、パス                                             |
|   | ワードの設定は各ユーザーの「個人設<br>定」で行います。                                  |
|   |                                                                |
|   |                                                                |
| t | <b>-</b> <u>v_</u> "+- <u>v</u> _                              |
| 3 | ■ メールリーバー<br>任意の名前                                             |
|   |                                                                |
|   | ■ 送信サーバー名(SMTP)<br>SMTPサーバー名を入力してください。                         |
|   | ■ ポート番号                                                        |
|   | 初期值 25                                                         |
|   | 通信方法<br>(暗号化する場合はチェック) 暗号化すず                                   |
|   | を選択します)                                                        |
|   | ■ 認証方法                                                         |
|   | 送信サーバーへのアクセスで認証する場合<br>は「SMTP認証を行う」「受信後に送信を行                   |
|   | う」の何れかをチェックします。                                                |

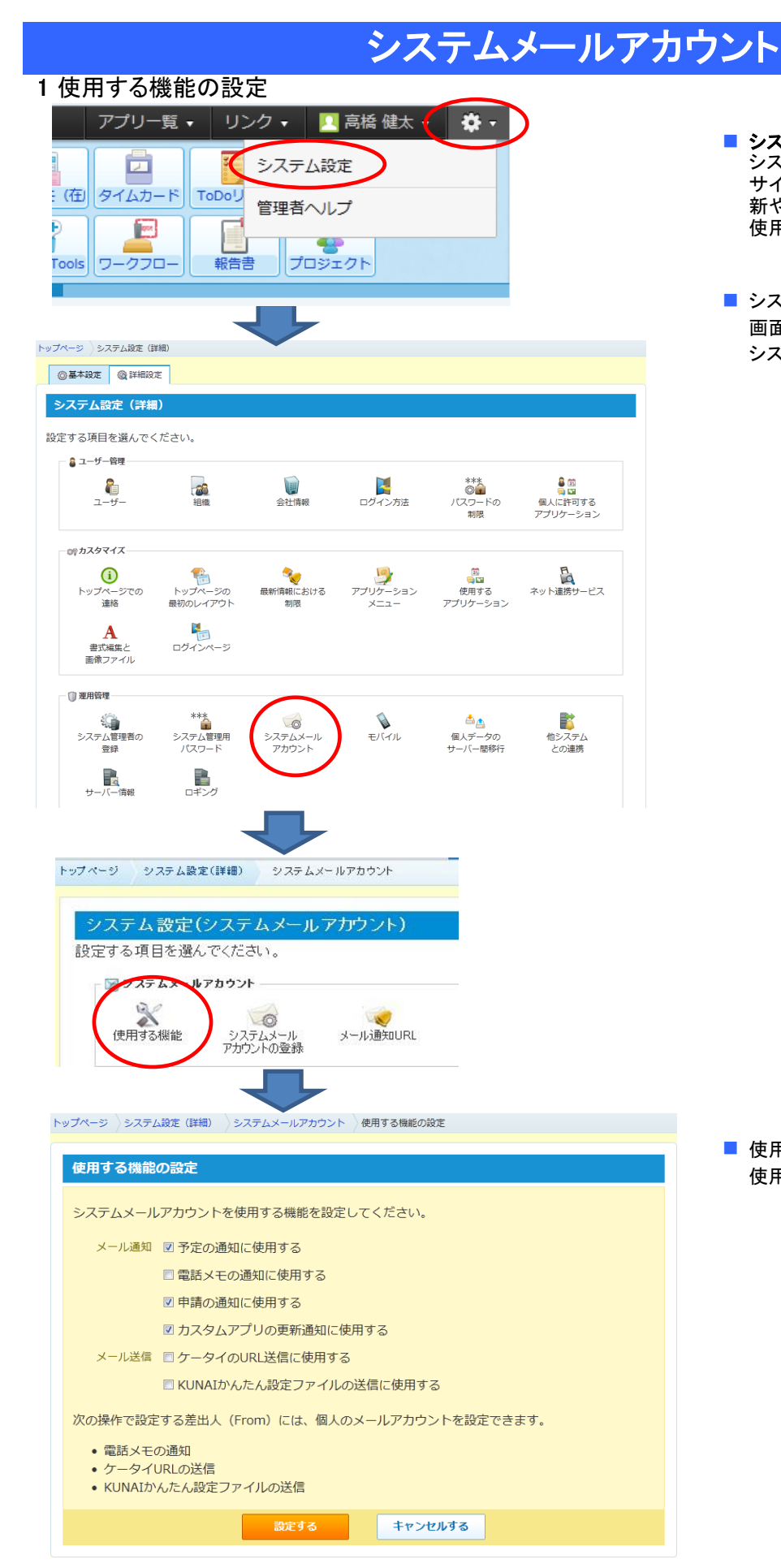

- システムメールアカウントとは システムメールアカウントとは、 サイボウズOffice 10 から、スケジュールの更 新や伝言、携帯ブラウザのURLなどを連絡に 使用します。
- システム設定画面 画面右上の歯車のマークをクリック、 システム設定を開きます

使用する機能の設定
 使用する機能にチェックします。

| 2 システムメールアカウントの登録<br>トップページ システム設定(詳細) システムメールアカウント<br>システム設定(システムメールアカウント)<br>設定する項目を選んでください。<br>マステムメールアカウント<br>使用する機能<br>システムメール<br>アカウントの登録<br>メール通知URL                                                                                                    | ご利用のEメールサーバーを登録します。<br>(メールサーバー(既設)とは別サーバーで<br>も構いません)<br>設定内容についてはメールサーバーに合<br>わせて設定する必要がありますので対応<br>のプロバイダーまたはメールサーバー管<br>理者にお問い合わせください。                                                          |
|----------------------------------------------------------------------------------------------------|----------------------------------------------------------------------------------------------------|
| トップページ 〉システム設定 (詳細) 〉システムメールアカウント 〉システムメールアカウントの登録<br>システムメールアカウントの登録 (*は必須項目です。#は半角数値項目です。)                                                                                                    | <ul> <li>サーバー名(SMTP)</li> <li>SMTPサーバー名を入力してください。</li> <li>ポート番号</li> </ul>                                                                                                    |
| システムメールアカウントは、メール通知の差出人として使用されます。<br>※ システムメールアカウントを使用する機能は、「使用する機能の設定」で設定できます。<br>■ 送信メールサーバー(SMTP)<br>サーバー名<br>ポート番号*# 25                                                                                                    | 初期10 25<br><ul> <li>通信方法<br/>(暗号化する場合はチェックし暗号化方式<br/>を選択します)</li> <li>E-mail</li> </ul>                                                                                                    |
| (送信メールサーバー名を入力した場合のみ必須です。)<br>通信方法 ■ 通信を暗号化する SSL ・<br>E-mail*<br>(送信メールサーバー名を入力した場合のみ必須です。)                                                                                                    | Office10から通知メールを発信するとき、発信<br>元メールアドレスになります。 <ul> <li>SMTPで認証を行う</li> <li>SMTPで認証を行う場合はチェックします。</li> <li>SMTPサーバー名を入力してください。</li> </ul>                                                              |
| 必要に応じて次の項目も設定してください。<br>※ 「SMTP認証」と「受信後に送信」は同時に設定できません。<br>■ SMTP認証を行う<br>認証方式* LOGIN ・<br>アカウント名*<br>パスワード ●●●●●●●●●●●●●●●●●●●●●●●●●●●●●●●                                                                                                    | <ul> <li>※「SMTP認証」と「受信後に送信」は同時<br/>に設定できません。</li> <li>アカウント名<br/>メールサーバーのユーザ認証のアカウント名</li> <li>パスワード<br/>メールサーバーのユーザ認証のパスワード</li> </ul>                                                             |
| <ul> <li>■ 安信機に送信を行う (POP before SMTP)</li> <li>受信メールサーバー(POP3)を設定してください。</li> <li>サーバー名・</li> <li>ボート番号*# 110</li> <li>通信方法</li> <li>通信方法</li> <li>通信方法</li> <li>通信方法</li> <li>通信方法</li> <li>運信を暗号化する [SEL ●</li> <li>POP3アカウント名*</li> <li>POP3パスワード</li> <li>●●●●●●●●●●●●●●●●●●●●●●●●●●●●●●●●●●●●</li></ul> | <ul> <li>受信後に送信を行う(POP before SMTP)<br/>受信後に送信を行う場合はチェックします。</li> <li>受信サーバー名(POP3)<br/>POP3サーバー名を入力してください。</li> <li>ポート番号<br/>初期値 110</li> <li>通信方法<br/>(暗号化する場合はチェックし暗号化方式<br/>を選切します)</li> </ul> |
| 登録するキャンセルする                                                                                                    | <ul> <li>         ■ 認証方法         (APOP認証する場合はチェックします)     </li> </ul>                                                                                                    |

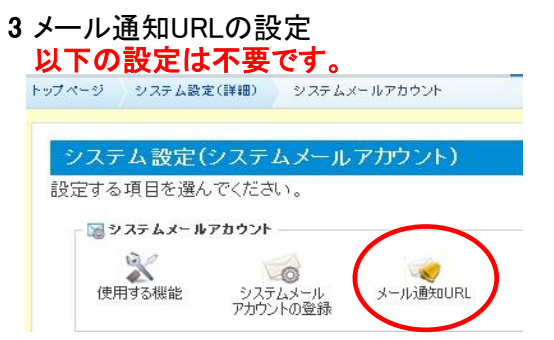

■ メール通知URLの設定 3swebのASPサービスでは利用しません

■ 送信までの待ち時間